The **Pantry Partner** application expedites the check-in process for food pantry clients and provides accurate reporting for pantry attendee tabulation, planning and generating state-required reports.

To log in a client who is picking up food, simply select an existing Pantry Partner client from the dropdown and click the *Check-In* button. Or, click on the *New Client* button to add a client not currently existing in the dropdown list. Once the *Check-In* button is clicked, required reporting is instantly available.

Accurate planning can be achieved by using rsvp for an upcoming event (Thankgsgiving or holiday events) and Pantry Partner facilitates voucher tracking if you provide additional support for clients (cash vouchers, gift cards, etc.).

The Pantry Partner makes the food pantry check-in process quick and easy and, even better, it makes the post-pantry reporting process simple and fast by doing all the necessary reporting with just a click of a button!

| 🖀 Welcome                             |                           | – 🗆 X                                                  |
|---------------------------------------|---------------------------|--------------------------------------------------------|
| Welcome!                              | Check In Date: 7/1/2023 🕮 | 🖨 🌣                                                    |
| New Client                            |                           |                                                        |
| Name:<br>Address:<br>Total in Family: | ~                         | Check In  Home Delivery?  RSVP on Check In  Event RSVP |
|                                       | Edit Client / Add Voucher |                                                        |
|                                       |                           |                                                        |

This application is a Windows PC application that is run by launching the program from the Desktop icon.

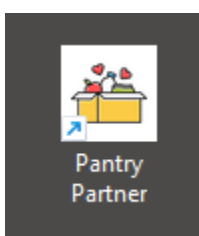

To check in an existing client, enter in the *Check In Date* and simply start typing in their name into the *Name* field. A list of existing clients will display in the dropdown list so you can select the name.

| 🖀 Welcome        |                                          |                     |      |                                        |                          | - 0                                 | × |
|------------------|------------------------------------------|---------------------|------|----------------------------------------|--------------------------|-------------------------------------|---|
| Welcome          | !                                        | Check In Date:      | 7/1, | /2023                                  |                          | <b>_</b>                            | ¢ |
| New Client       |                                          |                     |      |                                        |                          |                                     |   |
| Name:            | Sm                                       |                     |      | ~                                      |                          | hade In                             |   |
| Address:         | Silva, Enriq<br>Silva, Mike              | ue                  |      | 8180 Comr<br>1015 N. Or                | menwealth<br>nandaga Ave | Buena Park<br>Anaheim               | ^ |
| Total in Family: | Silva, Teres<br>Sinclair, Ke             | sa<br>n<br>8 Lorena |      | None<br>1400 Naple                     | es Place                 | Fullerton                           |   |
|                  | Smith, Josi<br>Smith, Mich               | e                   |      | 6331 Darlin<br>7221 Yucca              | ngton Ave.<br>a St       | Buena Park<br>Buena Park            |   |
|                  | Smith, Pam<br>Solano, Sar<br>Solano, Var | nela<br>a<br>nessa  |      | Aorport In<br>506 Elm Av<br>1889 W. Co | n<br>ve<br>ommonwealth   | Fullerton<br>Fullerton<br>Fullerton |   |

After selecting the client, verify that their information displayed on the screen is correct. To confirm you are checking in the correct client, you can verify their address and number of family members.

| 🖀 Welcor | me                                          |                | – 🗆 X            |
|----------|---------------------------------------------|----------------|------------------|
| W        | 'elcome!                                    | Date: 7/1/2023 | 🖨 🌣              |
| New      | Client                                      |                |                  |
|          | Name: Smith, Josie                          | ~              | Check In         |
|          | Address: 6331 Darlington Ave.<br>Buena Park |                | Home Delivery?   |
|          | Total in Family: 2                          |                | RSVP on Check In |
|          |                                             | •              | Event RSVP       |
|          | Edit Client / Ad                            | d Voucher      |                  |

After the client is selected, you can mark the *Home Delivery* box if home delivery is required. There are reports available that separately tabulate in-pantry and home delivery clients for accurate reporting. Finally, click the *Check In* button to complete the check-in process. The *Name* field will be cleared and ready for the next client to be checked in.

If there is an upcoming event (Thanksgiving, Holidays, etc.) for which you would like an accurate headcount of attendees, click the *RSVP on Check In* checkbox to indicate this client (and family) will be attending the event. In Reports, you can get an accurate headcount of total attendees and a breakdown of children, seniors, and adults.

If a client cannot be found in the dropdown list, click the New Client button and a Client Details screen will appear.

| 🚢 Welcome        |                           | – 🗆 X            |
|------------------|---------------------------|------------------|
| Welcome!         | Check In Date: 7/1/2023 🕮 | 🖨 💠              |
| New Client       |                           |                  |
| Name:            | <b>v</b>                  | Check In         |
| Address:         |                           | Home Delivery?   |
| Total in Family: |                           | RSVP on Check In |
|                  |                           | Event RSVP       |
|                  | Edit Client / Add Voucher |                  |

Enter information for the new client and click the *Close* button to save and close this screen. Once client information is entered on this screen, their name will now be available for selecting in the dropdown for future check-ins.

| 🖀 Client Details |                                                                                                    |                              |       |          | ×             |
|------------------|----------------------------------------------------------------------------------------------------|------------------------------|-------|----------|---------------|
|                  |                                                                                                    |                              |       |          |               |
|                  |                                                                                                    |                              |       |          |               |
|                  |                                                                                                    |                              |       |          | <u>C</u> lose |
| General          |                                                                                                    |                              |       |          |               |
|                  | First Name<br>Last Name<br>Street<br>City<br>State/Province<br>Zip/Postal Code<br>Phone<br>Adult<br>Child<br>Senio<br>Tota | CA<br>CA<br>CA<br>In Family: | Notes |          |               |
| RSVP for Event   |                                                                                                    |                              |       | Inactive |               |

You can edit client information by clicking the *Edit Client/Add Voucher* button on the Welcome screen for the selected client if changes need to be made.

| 🖀 Client Details                                                                   |                                                                                                    |                                                                                                    | ×             |
|------------------------------------------------------------------------------------|----------------------------------------------------------------------------------------------------|----------------------------------------------------------------------------------------------------|---------------|
| Josie Smith                                                                        |                                                                                                    |                                                                                                    |               |
|                                                                                    |                                                                                                    |                                                                                                    | <u>C</u> lose |
| General                                                                            |                                                                                                    |                                                                                                    |               |
| First Name<br>Last Name<br>Street<br>City<br>State/Provir<br>Zip/Postal C<br>Phone | Josie         Smith         6331 Darlington Ave.         Buena Park         Buena Park         Code         90621         562-503-3544         Adults:         1         Children:         Seniors:       1         Total In Family:       2 | Notes          Client is OUT of Area         Last Voucher Date:       2/2/2023         Add Voucher       Voucher History |               |
| Last Check in Date: 5/2/2023                                                       | View Check In History                                                                                                    | 🗌 Inactive                                                                                                    |               |

You can quickly view a client's prior activity using the View Check-In History button.

| Smith, | Josie               |                 |                  |  |
|--------|---------------------|-----------------|------------------|--|
|        | Check In Date First | Time This Month | ? Home Delivery? |  |
| ►      | 11/20/2022          |                 |                  |  |
|        | 2/2/2023            |                 |                  |  |
|        | 2/9/2023            |                 |                  |  |
|        | 3/28/2023           | $\checkmark$    |                  |  |
|        | 4/18/2023           | $\checkmark$    |                  |  |
|        | 5/2/2023            |                 |                  |  |
|        |                     |                 |                  |  |
|        |                     |                 |                  |  |
|        |                     |                 |                  |  |
|        |                     |                 |                  |  |

To add a voucher for the selected client, click the *Add Voucher* button.

| 🖀 Client Details                                                                                                    |                                                                                                    |                                                                                                  | ×             |
|----------------------------------------------------------------------------------------------------|----------------------------------------------------------------------------------------------------|--------------------------------------------------------------------------------------------------|---------------|
| Josie Smith                                                                                                    |                                                                                                    |                                                                                                  |               |
|                                                                                                    |                                                                                                    |                                                                                                  | <u>C</u> lose |
| General                                                                                                    |                                                                                                    |                                                                                                  |               |
| First Name<br>Last Name<br>Street<br>City<br>State/Province<br>Zip/Postal Code<br>Phone<br>Adults:<br>Childret<br>Seniors<br>Total In | Josie Smith 6331 Darlington Ave. Buena Park CA 90621 562-503-3544 I I I I I I I I I I I I I I I I I I | Notes Client is OUT of Area Client is OUT of Area Add Voucher Date: 2/2/2023 Add Voucher History |               |
| Last Check In Date: 5/2/2023 View                                                                                                    | Check In History                                                                                      |                                                                                                  |               |
| RSVP for Event                                                                                                    |                                                                                                    | □ Inactive                                                                                       |               |

Enter the voucher information and click the *Add Voucher* button.

| 🖀 Add Voucher                   |                                  |             |               | × |
|---------------------------------|----------------------------------|-------------|---------------|---|
| Josie Smith                     | I                                |             |               |   |
|                                 |                                  |             | <u>C</u> lose |   |
| Date<br>Type<br>Amount<br>Notes | 12/28/2023<br>Holiday<br>\$25.00 | ×<br>•<br>• | Add Voucher   |   |

You can view all vouchers received by the client by clicking the *Voucher History* button.

| 🖀 Voucher History                 | × |
|-----------------------------------|---|
| Voucher History                   |   |
| Smith, Josie                      |   |
| Voucher Date Type Amount Notes    |   |
| ► 11/20/2022 IIII Holiday \$20.00 |   |
| 2/2/2023 Clothing \$35.00         |   |
|                                   |   |
|                                   |   |
|                                   |   |
|                                   |   |
|                                   |   |
|                                   |   |
|                                   |   |
|                                   |   |
|                                   |   |
|                                   |   |
|                                   |   |
|                                   |   |
|                                   |   |
|                                   |   |
| Record: H                         |   |

The most powerful feature of the Pantry Partner is its reporting capabilities. After the food pantry event is complete, click on the *Reports* button to generate a variety of available reports using the data recorded during the check-in process. Select a date range to print comprehensive reports required by the local, state, or federal government or for pantry-only purposes to track attendees and plan for future events.

| 🖀 Welcome         |                           | – 🗆 X                                                                 |
|-------------------|---------------------------|-----------------------------------------------------------------------|
| Welcome!          | Check In Date: 7/1/2023   | <b>e</b>                                                              |
| New Client        |                           |                                                                       |
| Name:<br>Address: | V                         | Check In <ul> <li>Home Delivery?</li> <li>RSVP on Check In</li> </ul> |
| Total in Parnity. | Edit Client / Add Voucher | Event RSVP                                                            |

| 🖀 Report Selection                                              | – 🗆 X                                                                                                    |
|-----------------------------------------------------------------|----------------------------------------------------------------------------------------------------|
| Print                                                           |                                                                                                    |
| Enter Date Range for Report:<br>From: 6/1/2023<br>To: 6/30/2023 | Heath & Human Services Agency   O Home Delivery Only   SVdP EFAP   Summary   In Pantry   O Home Delivery   O Total     Check Ins   Vouchers   Image: Construction of the services of the services of the |
| ☑ Ready for Print                                               | All Clients                                                                                                    |

See attached documents for sample reports required by the State of California food pantries.

All existing reports can be modified, making them completely customizable.

The development and support team at Pantry Partner would be happy to work with you to create additional reports as needed.

The Settings screen presents options for maintaining rsvp marks and other options.

| 🛎 Welcome                             |                           | – 🗆 X                                                                            |
|---------------------------------------|---------------------------|----------------------------------------------------------------------------------|
| Welcome!                              | Check In Date: 7/1/2023   | 🖨 🔅                                                                              |
| New Client                            |                           |                                                                                  |
| Name:<br>Address:<br>Total in Family: | ×                         | Check In <ul> <li>Home Delivery?</li> <li>RSVP on Check In</li> </ul> Event RSVP |
|                                       | Edit Client / Add Voucher |                                                                                  |
|                                       |                           |                                                                                  |

| 🖀 Settings                                                                  | _         |       | × |
|-----------------------------------------------------------------------------|-----------|-------|---|
| Settings                                                                    |           |       |   |
| Clear All RSVP Marks                                                        |           |       | _ |
| Clear ALL Event RSVP marks for All Clients. Clear ALL                       |           |       |   |
| Client Last Activity                                                        |           |       | _ |
| View InActive Clients and Clients that have not Checked In since the        | e given   | date. |   |
| Last Checked In Before: View                                                |           |       |   |
| Starting a New Year                                                         |           |       | - |
| Clear ALL (Check-In and Voucher) information for the given date ran         | ge.       |       |   |
| This CANNOT BE UNDONE! Make a backup prior to Deleting recor                | ds.       |       |   |
| Enter Date Range:                                                           |           |       |   |
| From: Delete ALL                                                            |           |       |   |
| То:                                                                         |           |       |   |
| Created by Star*Key Software for SVdP Food Pantry. Contact: mike@starkeysof | tware.cor | n     |   |